録音と編集

前章で録音準備は全て整ったので試しに録音を始める。試しに選んだソースは Brenda LeeのLP、Antholory 1962-1980 から、Country Song "Big Four Poster Bed"。 シャウトせず、あっさり流しているところが気に入っている。音質は可もなく不可 もなくBGM風。始めなので軽く録ってみる。

## 1. 録音設定

Bit Rate = 16Bit, Sampling Rate= 44,100Hz

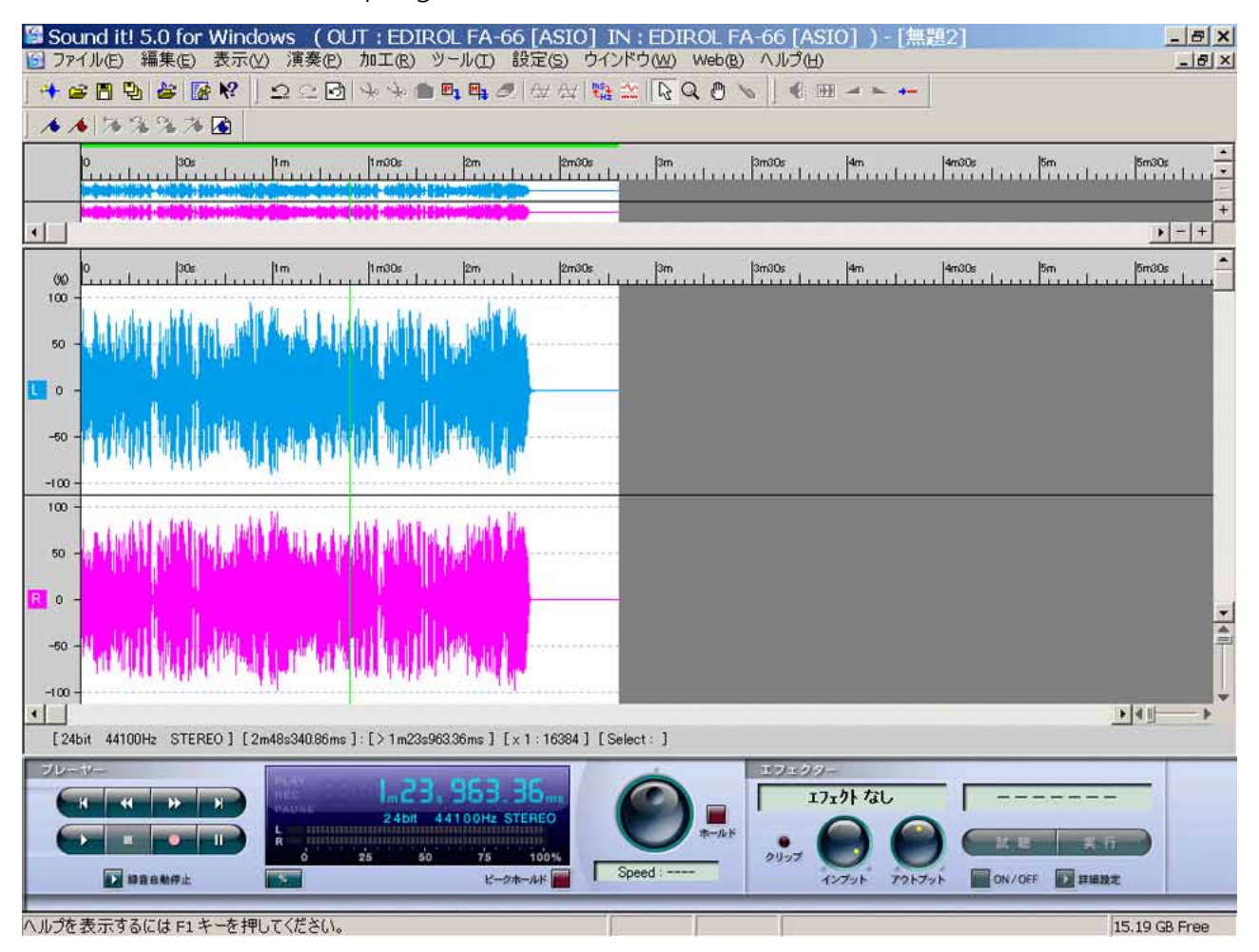

Sound it での録音画面。左右バランスも取れている。デジタル録音は入力ゲインに余裕が ないのでアナログのようにオーバーレベルで録るとクッリプしてしまう。画面を見ながら 最大で85%で入力するのが望ましい。これで録音するとレコード盤のスクラッチノイズ が100%に当るので、編集するときの目安になる。万一クリップさせてしまえば編集出来 ず、録り直しになるので注意が必要。LP片面でもレベルに誤差があるので1曲ずつ、最後ま で流してみてから録音する必要がある。つまり最低でも2回は聴くことになる。 録音で失敗しない秘訣は「フィルターをかけずに録音すること」に尽きます。余分なフィルターをかけると後から元に戻せなくなります。どうしてもフィルターを入れたい場合は、 Take 1, Take 2 と状況に分けて録っておくのがベターです。

録音はトラブルを避けるため1曲ずつ行い、その都度保存します。保存形式は非圧縮の AIFFもしくはWAVで行います。音声ファイルの編集はMacで行っているためLet's Note に 保存せず、USB外付けハードディスクに保存しています。

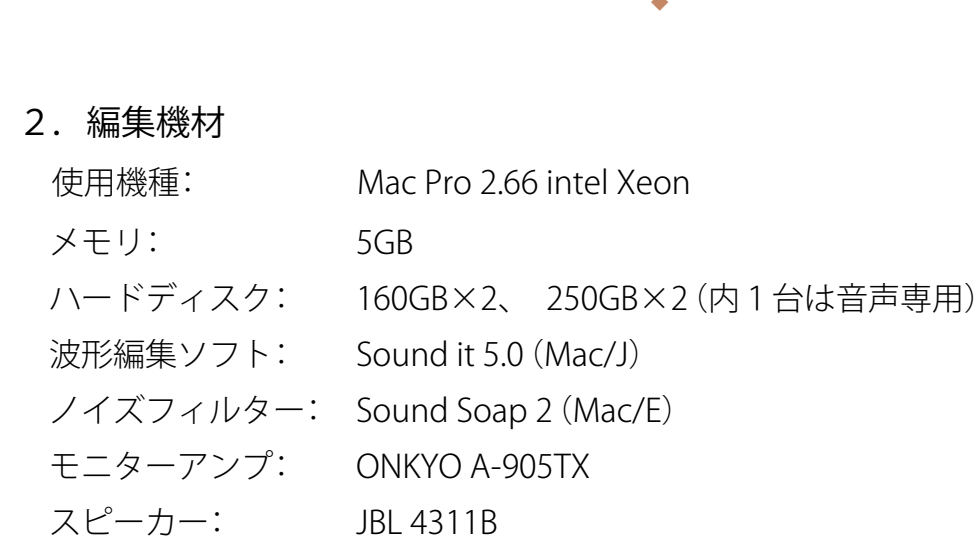

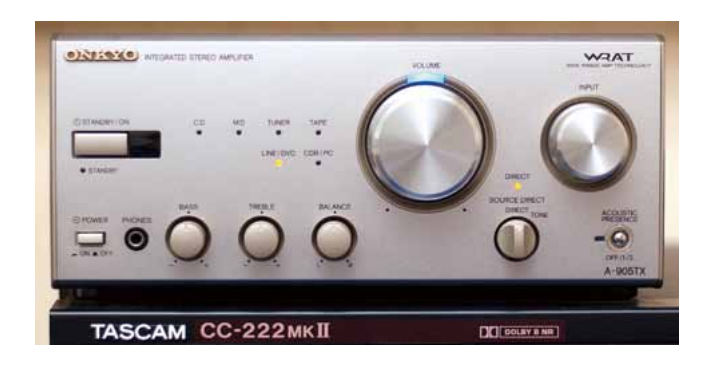

ONKYOのミニコンポ用アンプ 入力端子: RCA×6系統+デジタル 出力端子: RCA3系統+デジタル 最大出力: Stereo / 15W (8Ω) おもちゃみたいなアンプだが、小音量の

モニター用にはこれで十分。

このアンプの気に入っているところは、

「アナログ入力が6チャンネルある」ということです。小生はMac 2台、Let's Note、カセットレコーダー、CDライター、レコードプレヤーと6台の機器を切り替えてモニタリングしています。

アンプの台になっているTASCAM CC-222Merkllはカセットレコーダー、CDライターを兼 ね備えたた優れもので、フォノイコまで搭戴しています。ここにジャンクショップで入手 したKENWOODのリニアドライブプレヤー (カートリッジを新品に交換。メーカーでオー バーホール済み。アームが横方向に動き、音溝をトレースする)を繋ぎ、「デジタル化に値す るか否か」を判断するための試聴用プレヤーとして使用しています。

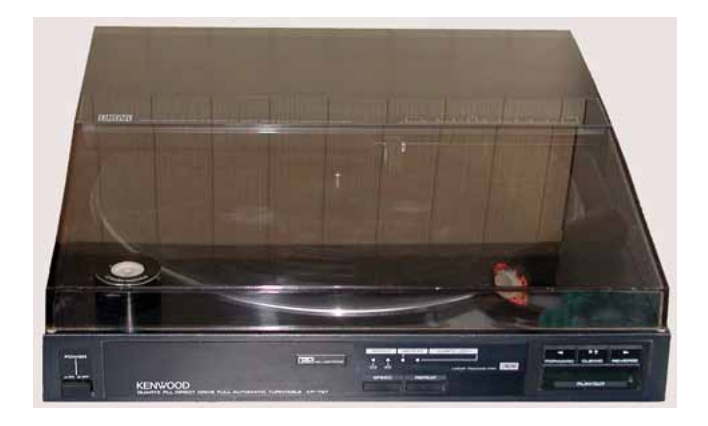

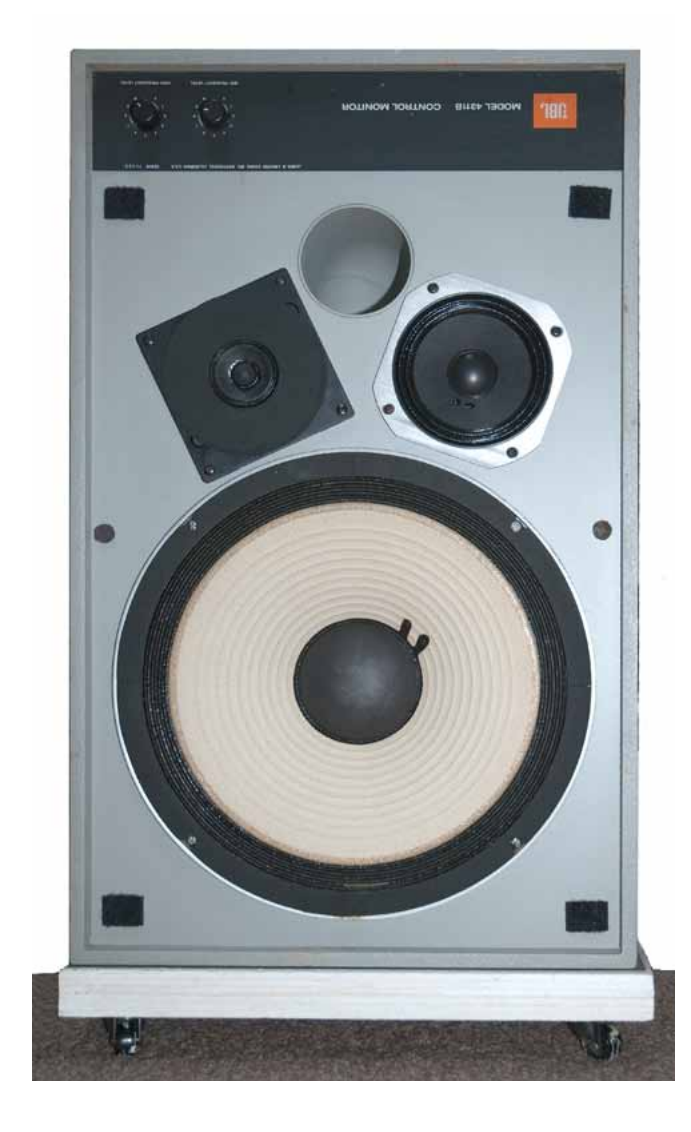

KENWOOD A-905TXはアームがない分、 とてもコンパクト。340×340×90mm 但し、曲の途中で針を下ろせない。4曲入 りのLPの4曲目だけを聴きたくても、始め から全て演奏せねばならず不便。

音質は「鳴るだけ」。カートリッジは交換出来ず、針だけ互換針と交換。ナガオカ 49-45 (3,800円)。これは通常品の1/10。 これに音質を求めても無理と言うもの。

モニタースピーカーは往年の名機、JBL-4311Wです。

このスピーカーは知人が転宅するに際 し不要になり「粗大ゴミで捨てる」と云っ たので無料で引き取りました。 往年の名機もかなりくたびれており、ウー ファーのコーンキャップに凹み、スコー カーのコーン紙とエッジに亀裂、トゥイー ターのコーン紙が亀裂。と云った悲惨な 状態で、音は出るがカスカスの状態、見る も無残なので大修理を施しました。

- 1. ウーファー(LE-2213) コーン紙、エッジはしっかりしているの でセンターキャップを張り替え。
- スコーカー(LE-5-10)
   修理より中古品の方が安いので、これも 中古ショップでLE-5-9を見つけ交換。 フレームがピカピカで目立つがネット を掛けるので見えなくなる。

3. トゥイーター(LE-25-2)

これもコーンとキャップに亀裂、デフューザーの亀裂。中古品を探すが存外に高価で交換を断念。ウーファーと一緒に修理に出す。

全てJBL純正保守パーツで修理出来た。中を開けて気付いたがこのスピーカーは全てフェ ライトMGでアルニコではなかった。画像で確認出来るように本来、ミキサールームでの 懸垂用に作られているので、各ユニットが天地逆さまに配置されている。ウーファーが上 にあるのは落ち着かないので、天地を逆にして設置してある。当然、JBLのロゴ、アッテネー ターも天地逆になった。これはサランネットで隠せないので我慢する。スピーカーは部屋 の制約上、押し入れの前(小生の背中)に置いてある。押し入れの開閉時に邪魔になるので 36mm厚のキャスターを作り、この上に載せてある。

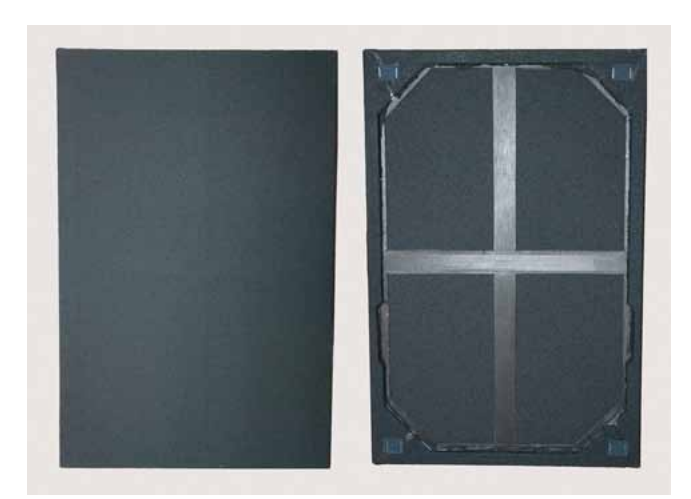

4. サランネット

本体の修理が完了すると今度は全体の ルックスが気になる。引き取ったサラ ンネットは汚破損で使えず、日曜大工で 6分の角棒とベニア板でフレームを作 り、サランネットを貼り付けた。 接着材は効き辛いのでタッカーで打ち 込み切り口を半田ゴテで融着。

## 5. 音出し

これで機材の設定は全て完了、音を出してみる。Macの音声ボードがチープなので、Mac 側の出力ボリュームを上げると、音が歪む。スピーカーではあまり気にならないが、アンプ のヘッドフォン端子で聴くと如実に現れる。Macの出力を1/4まで落とせば耐えられるよ うになった。あまり雑音が多いとMacの雑音か音声の雑音かの区別がつかず戸惑う。暫定 処置としてMacの出力1/4、A-605TXの出力を1/2まで上げてモニタリング。この1/2は大 音量のように感じられるが、実際は隣の部屋まで漏れない。

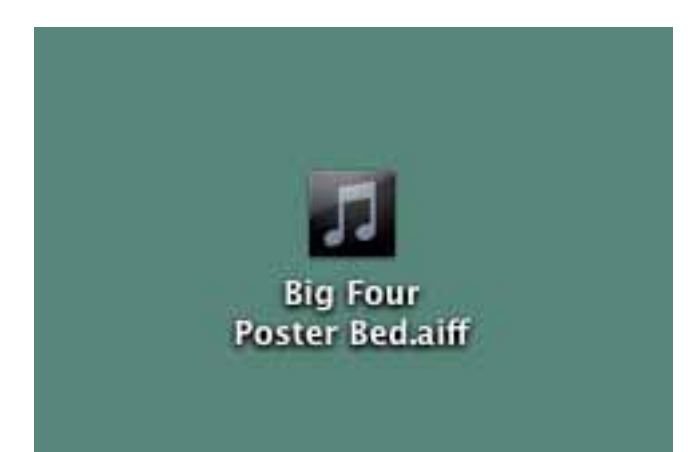

Macへの取り込み
 取り込んだAIFFファイルのアイコン。
 Snow Leopardから派手になった。

## 2. 編集

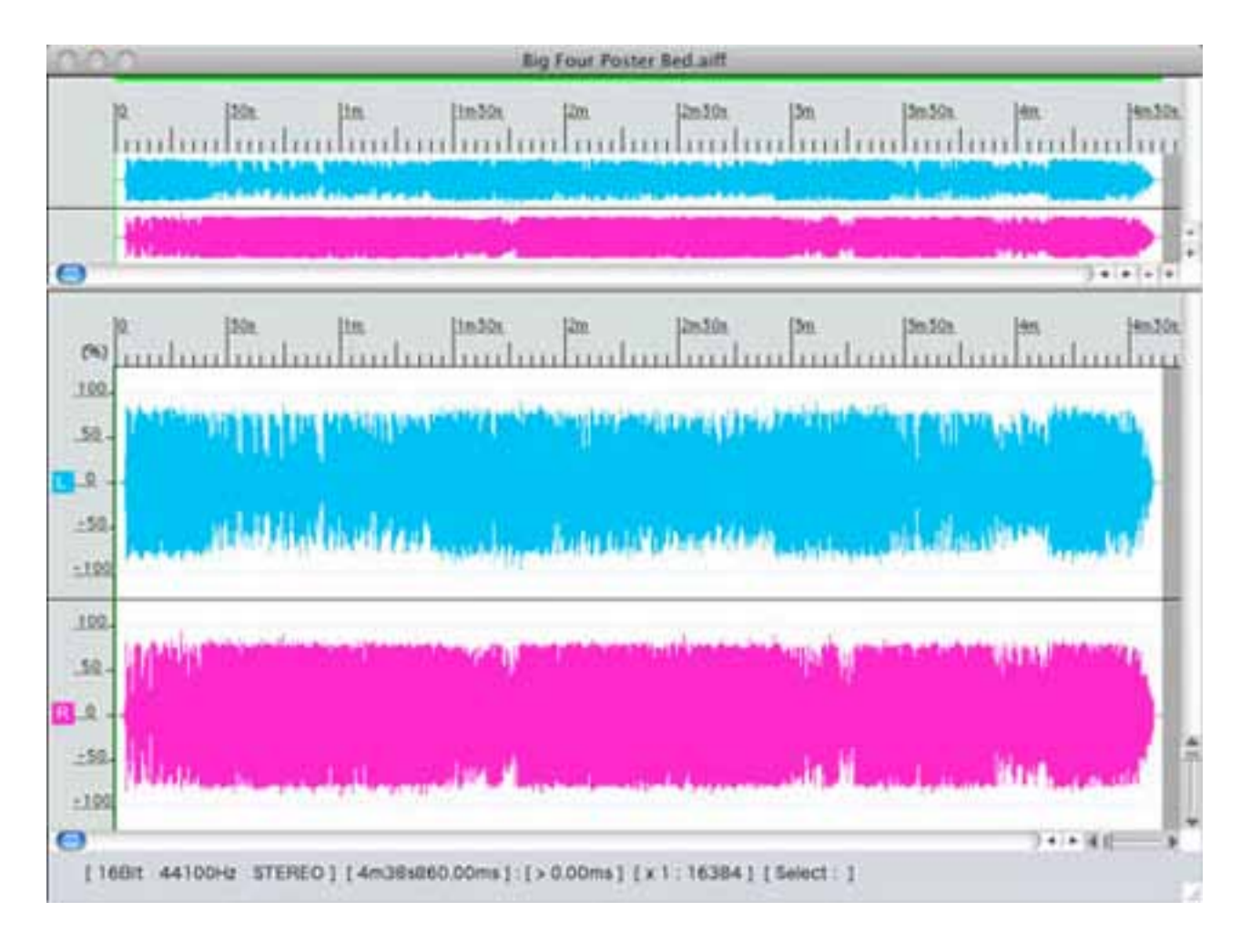

上図の波形が100%に当っている箇所にはスクラッチノイズが入っている危険性があり ます。この場所に注意しながら最後まで再生します。ノイズが見つかればマーキングして おいて、後から編集して行きます。小生の波形編集はノイズを取るのと、前後に無音信号を 入れるだけ。余分なイコライザーは一切使用しません。音声は弄るだけ劣化します。 どうしてもイコライザーをかけたい場合は再生装置(ステレオやiPod)で調整します。 Sound it で取り切れないハムやフェージングには Sound Soap が有効です。Sound it での編集済み AIFFを Sound Soap で完成させます。

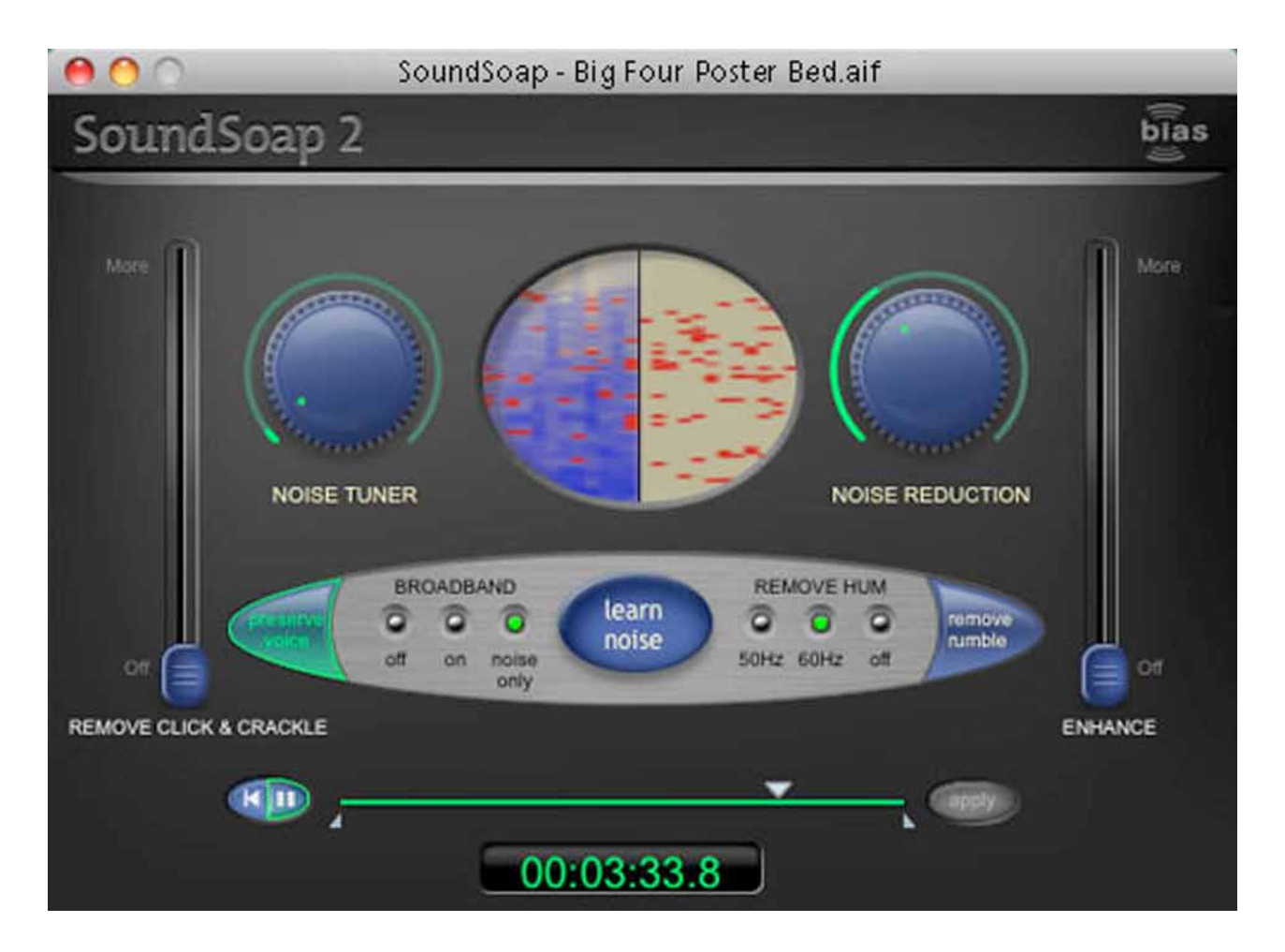

上図はSound Soapでのノイズ除去作業。楕円ウィンドーの左半分のウィンドーの中の 赤いブロックがノイズを現し、右半分がノイズのみを表示しています。

ノイズレベル設定を「Noise Only」にするとノイズだけが聞こえます。ここで左側の青いボ リュームを回し、音声が聞こえる前段階で除去レベルを設定すれば音声に影響を与えません。この時のモニタリングはスピーカーでは無理なので、ヘッドフォーンで行います。

ノイズ除去が終わればデスクトップに保存します。保存形式はAIFFかWAVだけなので、 AACやMP3にするのは再度Sound itの厄介になります。

## 3. AAC (m4a) やMP3 へのトラックダウン

AIFFやWAVの非圧縮ファイルはCD等への保存用で、普段着のiPod等のMP3プレヤーで 聴くには重過ぎるのでAACやMP3に圧縮します。Data Rate 128kbpsで書き出せば1/10、 256kbpsだと1/5のファイル容量になります。

今回は単純にファイル形式の変更だけですので、Sound it で開いたらすぐに別名保存を 選択します。 保存ダイアログが表示されたら、フォーマット形式(この場合はAAC)を選び、下段の「タグ 情報設定」を開きます。

| 名前を付けて保存:Sound it! 5.0                                               |
|----------------------------------------------------------------------|
| 名前:Big Four Poster Bed.m4a 🔹 🗐 与 与 A A A A A A A A A A A A A A A A A |
| フォーマット:     AAC(*.m4a)       (夕グ情報設定)     ビットレート設定)                  |
| (キャンセル) 保存                                                           |
|                                                                      |

タグ情報(楽曲データー)ウィンドーが開きますので、必要項目を入力します。ここで入力した内容は楽曲ファイル内に書き込まれますので、iTunes に登録すると、この情報が読み込まれますのでファイリングが楽になります。

| タイトル:   | Big Four Poster Be | d          |  |
|---------|--------------------|------------|--|
| アーティスト: | Brenda Lee         |            |  |
| アルバム:   | Anthology 1956-19  | 80         |  |
| トラック番号: | 0 / 0              | 西暦: 0      |  |
| ディスク番号: | 0 / 0              | BPM: 0     |  |
| グループ:   |                    |            |  |
| 作曲者:    |                    |            |  |
| コメント:   |                    |            |  |
| ジャンル:   | 08 Popular         |            |  |
|         | □ コンピレーション         | の一部        |  |
|         |                    | (キャンセル) OK |  |

必要事項を記入して「OK」釦をクリックします。

保存場所を決めて「OK」釦をクリックします。

| 名前を付けて保存: Sound it! 5.0                                                                                                    |  |  |
|----------------------------------------------------------------------------------------------------|--|--|
| 名前: Big Four Poster Bed.m4a<br>場所: Desktop ・<br>フォーマット: AAC(*.m4a) ・<br>タグ情報設定 ビットレート設定                                                                                                    |  |  |
| (キャンセル) 保存                                                                                                    |  |  |
|                                                                                                    |  |  |
| MPEG-4 書き出し設定                                                                                                    |  |  |
| ファイルフォーマット: MP4 (ISMA)                                                                                                    |  |  |
| ビデオ オーディオ ストリーミング                                                                                                    |  |  |
|                                                                                                    |  |  |
|                                                                                                    |  |  |
| テーダレート: 「キロビットノタ 最適化: タウシロート                                                                                                    |  |  |
| 1X->>>1X.<br>332 X 288 CIF ・<br>回想空のアフボクト世友保持、部空・「レターギックフ」 ▲                                                                                                    |  |  |
|                                                                                                    |  |  |
|                                                                                                    |  |  |
|                                                                                                    |  |  |
| (274-47593))                                                                                                    |  |  |
| ビデオ: ソースムービーにビデオトラックがありません<br>オーディオ: AAC-LC ミュージック、ステレオ、128 kbps、44.100 kHz<br>ストリーミング: なし<br>容量: 約 4448 KB<br>データレート: 総データレート 128 kbps、256 kbps DSL/ケーブルを利用してストリーミングさ<br>れます<br>適合性:<br>互換性: |  |  |
| ? (キャンセル) OK                                                                                                    |  |  |

MPEG-4書き出し設定画面が表示されますので、ファイルフォーマット=MP4 (ISSMA)を確認しオーディオ釦をクリックします。

必要事項を記入して「OK」釦をクリックします。

|                                                                                                    | MPEG-4 書き出し設定      |  |  |
|----------------------------------------------------------------------------------------------------|--------------------|--|--|
| ファイルフォーマット: MP4 (ISMA)                                                                                                    |                    |  |  |
| <u>لاء</u>                                                                                                    | マオ オーディオ ストリーミング   |  |  |
| オーディオフォーマット:                                                                                                    | AAC-LC VBR(ミュージック) |  |  |
| データレート:                                                                                                    | 256 kbps 🗘         |  |  |
| チャンネル:                                                                                                    | ステレオ               |  |  |
| 出力のサンプルレート:                                                                                                    | 44.100 kHz         |  |  |
| エンコードの品質:                                                                                                    | 最高品質               |  |  |
| <ul> <li>ビデオ: ソースムービーにビデオトラックがありません</li> <li>オーディオ: AAC-LC ミュージック、VBR、ステレオ、256 kbps、44.100 kHz</li> <li>ストリーミング: なし</li> <li>容量: 約 8896 KB</li> <li>データレート: 総データレート 256 kbps、384 kbps DSL/ケーブルを利用してストリーミングさんます</li> <li>適合性:</li> <li>互換性:</li> </ul> |                    |  |  |
| (?)                                                                                                    | (キャンセル) OK         |  |  |
|                                                                                                    |                    |  |  |

①オーディオフォーマット AAC-LC VBR (ミュージック) 可変ビットレートを利用すると音質を損なわずにファイ ルサイズを最小限に出来るAppleの圧縮規格です。MP3 より音質が良いとされています。 好みの数値を選びます。256kbps以上を選んでも殆ど変 ②データーレート 化はなく、フィル容量が増大するばかりです。前頁の「容 量」を見ると倍になっていることが解ります。 ③チャンネル ステレオかモノーラルを選べますが編集したまま(表示 通り)を選びます。 ここも編集したまま(表示通り)を選びます。 ④出力のサンプルレート ⑤エンコードの品質 デフォルト「は標準」になっています。これ以上にしても 殆ど変化は感じられません。少しでも良くなりそうな気 休めです。

設定終了後に「OK」をクリックすればデスクトップに保存されます。

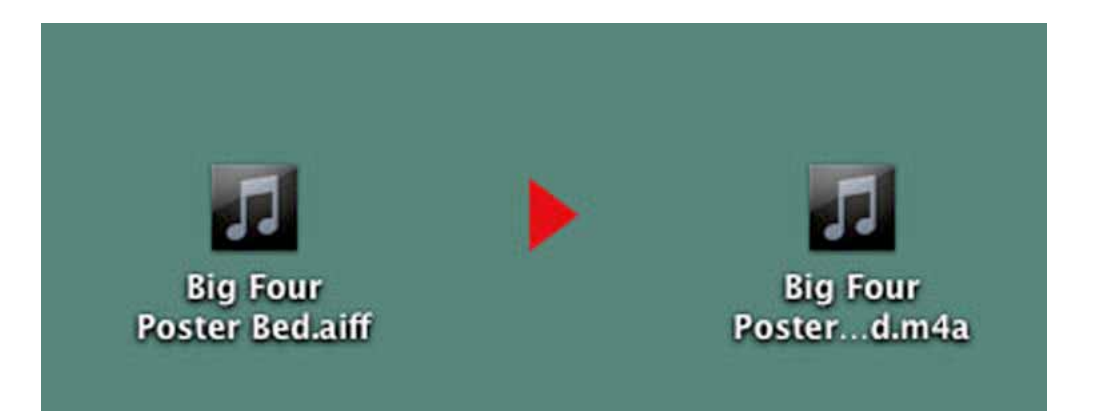

左側は元のAIFF非圧縮ファイル、右側はAACの圧縮ファイルです。 AIFFファイルはCD-RやDVD-Rに保存し、AACファイルはiTunesのライブラリーに登録し、 iPod等のMP3プレヤーに入れて持ち出しが出来ます。

ここまでで第2章は終了です。次回はiTunesの便利な利用方法をお知らせ致し ます。

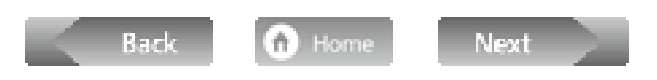